# СИСТЕМА УПРАВЛЕНИЯ ТЯГОВЫМ ЭЛЕКТРОПРИВОДОМ, МЕТОДЫ ДИАГНОСТИКИ И НАСТРОЙКИ

# ПЛАН

- Структура системы управления тяговым электроприводом (кратко);
- Функции элементов тягового электропривода (кратко);
- Диагностика системы управления тяговым электроприводом средствами СПВ-204;
- Настройка системы управления:
  - Установка программного обеспечения;
  - Применения StrimShell;
  - Применение CAN Monitor.

#### СТРУКТУРА ТЯГОВОГО ЭЛЕКТРОПРИВОДА С СИСТЕМОЙ СКАТ-01ЭМ

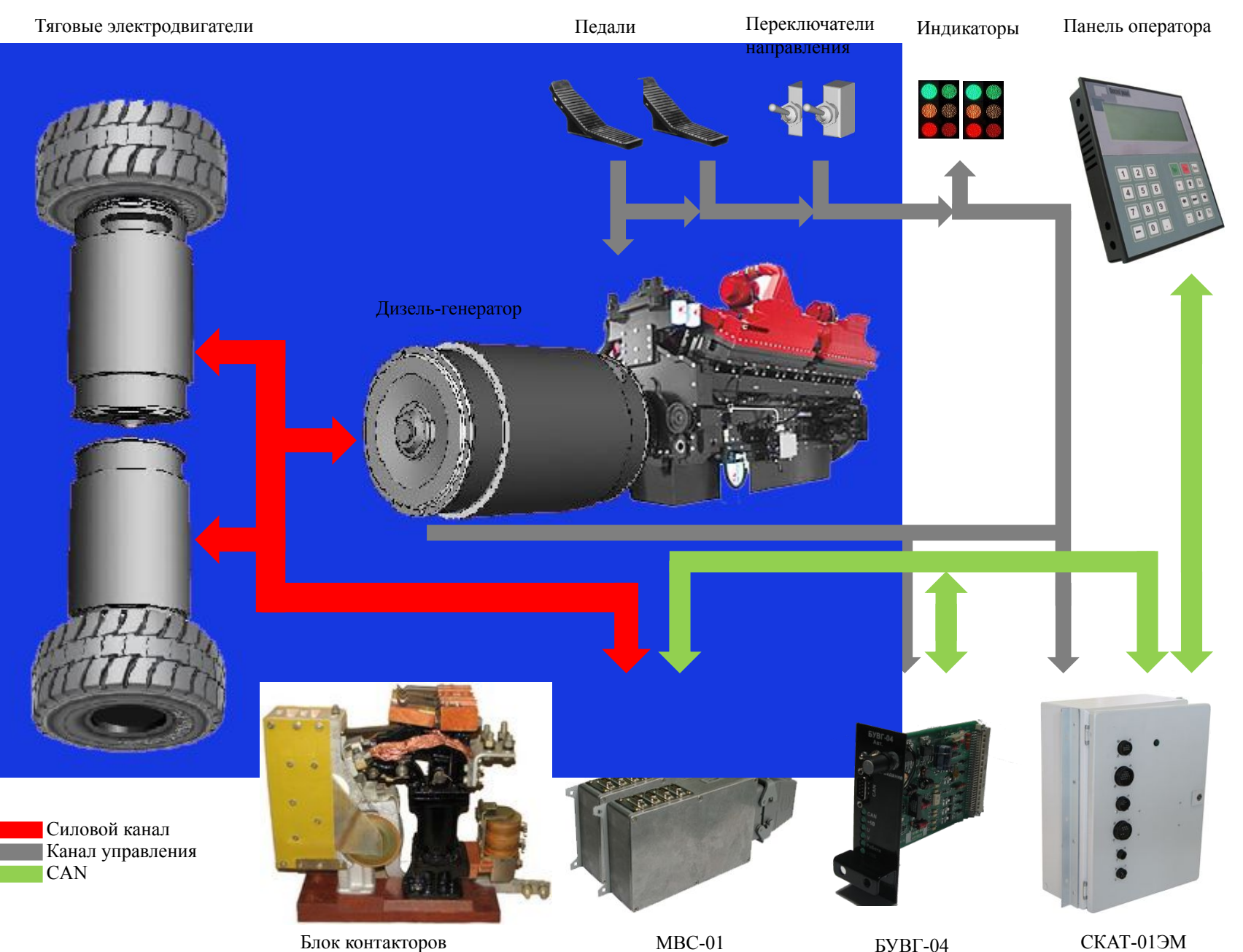

Электрические машины :

- Синхронный генератор 1 шт.;
- Двигатель постоянного тока (последовательное возбуждение) - 2 рс.

#### Управляющие устройства:

- СКАТ-01ЭМ 1 шт.;
- MBC 2 шт.;

٠

- БУВГ 1 шт.;
- БУТОП 1 шт.
- Панель оператора СПВ-204 1 шт.

#### Дополнительные устройства:

- БУМ (БУТОП) 1 шт.;
- БУТ 1 шт.;
- БЭК 2 шт.

# ФУНКЦИОНАЛЬНОЕ ОПИСАНИЕ БЛОКОВ

#### <u>СКАТ-01ЭМ</u>

#### Функции СКАТ-01ЭМ:

Опрос органов управления:

- 1. Опрос педали торможения;
- 2. Опрос тумблеров направления (переключателя торможения);
- 3. Опрос датчиков скорости электродвигателей М1 и М2;
- Формирование сигналов управления (через БЭК):
   КМ1-2 (вкл./выкл. тормозных резисторов);
   КМ3 (вкл. независимого возбуждения в тормозном режиме);
   КМ4-5 КМ6-7 (выбор направления движения):

КМ4-5, КМ6-7 (выбор направления движения); КМ8-9 (управление возбуждением);

- 5. Опрос состояния блок-контактов контакторов;
- 6. Опрос датчиков температуры и тепловую защиту.

Управляющие устройства : СКАТ-01ЭМ; МВС; БУВГ; БУВГ; БУТОП; СПВ-204.

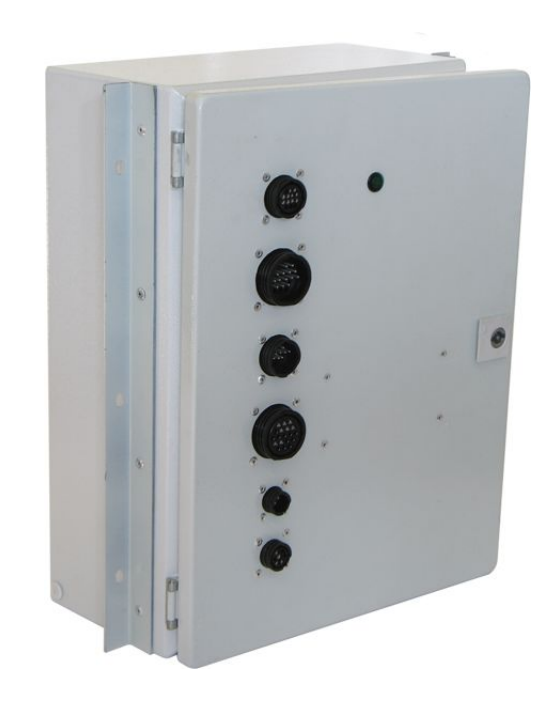

#### **MBC**

Система тягового электропривода включает два МВС.

Основные функции МВС-01.1:

- измерение напряжения выпрямителей UZ1 и UZ2;
- измерение напряжения на резисторах торможения (УВТР) RB1 и RB2;
- измерение силового тока (шунт RS1).

Основные функции МВС-01.2:

- измерение напряжения на тяговых машинах M1 и M2;
- измерение напряжения на корпусе;
- измерение тока ослабления поля.

Управляющие устройства : СКАТ-01ЭМ; **МВС;** БУВГ; БУВГ; БУТОП; СПВ-204.

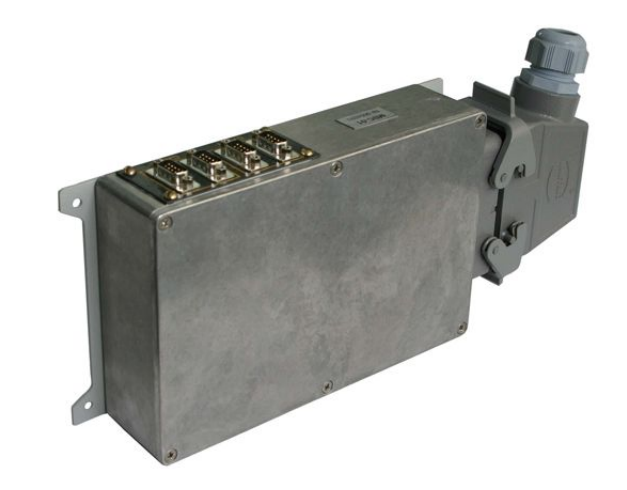

#### <u>БУВГ</u>

Основные функции:

- определение частоты вращения генератора;
- измерение напряжения на обмотке возбуждения;
- формирование импульсов управления тиристорами (через БУТ).

Управляющие устройства : СКАТ-01ЭМ; МВС; **БУВГ;** БУТОП; СПВ-204.

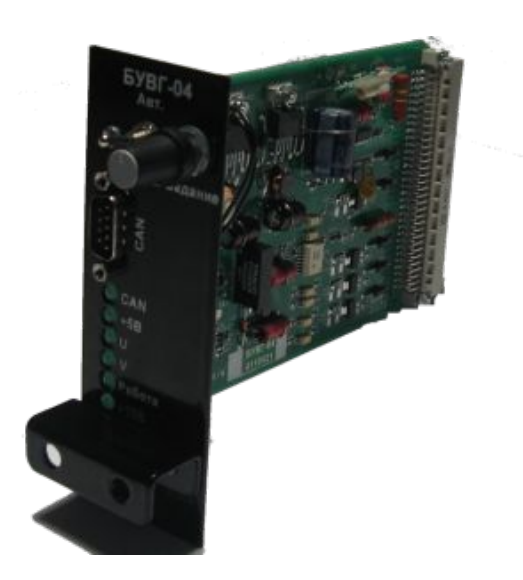

#### <u>БУТОП</u>

Основные функции:

- формирование импульсов управления тиристорами с учётом полярности напряжения на тиристоре;
- управление током ослабления поля с учётом текущего напряжения на тяговых электродвигателях;
- стабилизация тока ослабления поля.

Управляющие устройства : СКАТ-01ЭМ; МВС; БУВГ; **БУТОП**; СПВ-204.

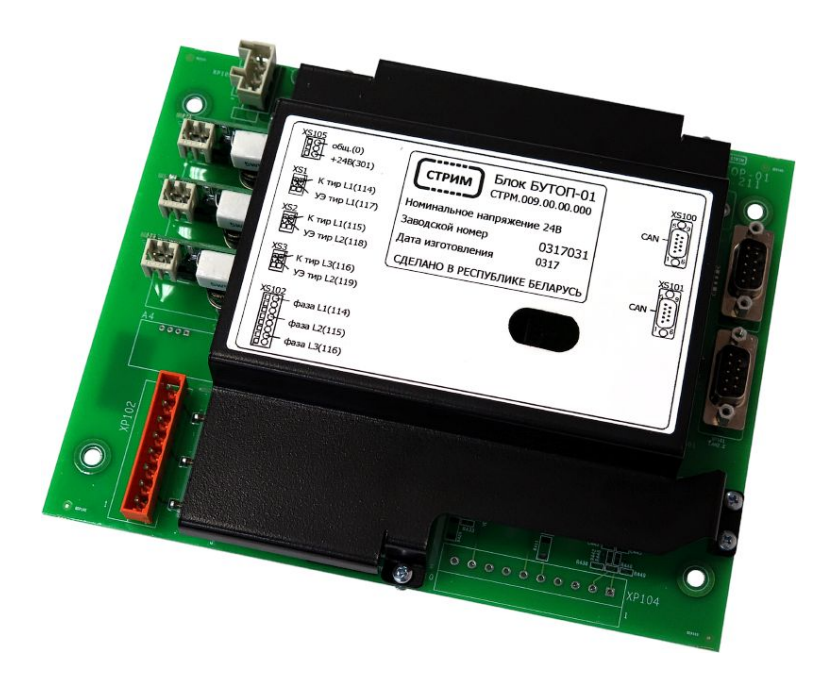

Минимальный перечень оборудования для диагностики

• Панель оператора СПВ-204.

Минимальный перечень оборудования для наладки

- Комплект наладчика КН-01 (CAN-USB конвертер);
- Программное обеспечение (можно скачать <u>http://strim-tech.com</u> или получить по запросу по адресу: <u>saradoev@strim-tech.com</u>);
- Ноутбук.

## ДИАГНОСТИКА

#### ПАНЕЛЬ ОПЕРАТОРА СПВ-204

Панель оператора предназначена для отображения переменных тягового электропривода, ввода цифровых данных и настройки системы управления

| Кнопки | Функции                                                       |
|--------|---------------------------------------------------------------|
| F1     | Экран «Справка»                                               |
| F2     | Основной экран                                                |
| F3     | Экран «Состояние контакторов»                                 |
| F4     | Экран «Состояние привода»                                     |
| F5     | Кнопка «Сброса ошибок»                                        |
| F6     | Экран «Журналы аварий»                                        |
| F7     | Экран «Дополнительные функции»                                |
| F8     | Экран «Мониторинг»                                            |
| F9     | Увеличение переменной на 1 или переход на<br>следующий экран  |
| F10    | Тест ламп                                                     |
| F12    | Уменьшение переменной на 1 или возврат на<br>предыдущий экран |

Управляющие устройства : СКАТ-01ЭМ; МВС; БУВГ; БУТОП; СПВ-204.

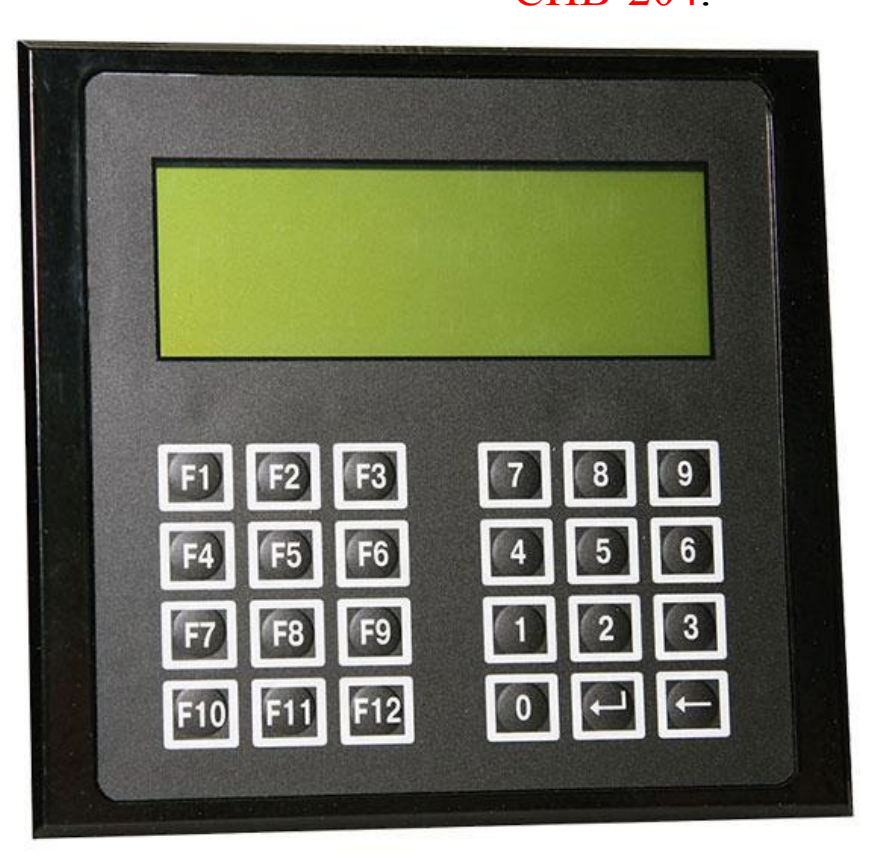

|                                       | Кнопки | Функции                        |
|---------------------------------------|--------|--------------------------------|
|                                       | F1     | Экран «Справка»                |
| $\Delta u = 1/ \prod \alpha u = 1$    | F2     | Основной экран                 |
| Экран «помощь»                        | F3     | Экран «Состояние контакторов»  |
|                                       | F4     | Экран «Состояние привода»      |
|                                       | F5     | Кнопка «Сброса ошибок»         |
|                                       | F6     | Экран «Журналы аварий»         |
|                                       | F7     | Экран «Дополнительные функции» |
|                                       | F8     | Экран «Мониторинг»             |
| * * * * С п р а в к а * * * 1 8 : 1 5 | FO     | Увеличение переменной на 1 или |
| F2 – Основной экран                   | F9     | переход на следующий экран     |
| $F 3 - C \circ c \tau \circ g + u e$  | F10    | Тест ламп                      |
|                                       | F10    | Уменьшение переменной на 1 или |
|                                       | FIZ    | возврат на предыдущий экран    |
| Функциональные / Это символ означает, |        |                                |
| что экран является                    |        |                                |
| МНОГООКОННЫМ.                         |        |                                |
| Для перехода служат                   |        |                                |
| кнопки «Н9» и «F12»                   |        |                                |

# Основной экран

|   |   |   |   | С | К | A | Т | _ | 0 | 1 |   | Э | M |   |   |   |   |
|---|---|---|---|---|---|---|---|---|---|---|---|---|---|---|---|---|---|
|   |   | Μ | e | c | Т | н | 0 | e |   | В | р | e | Μ | Я |   |   |   |
| 2 | 5 | 0 | 1 |   | 2 | 0 | 1 | 7 |   |   | 1 | 0 | : | 0 | 0 | 0 | 0 |
|   |   |   |   |   |   |   |   |   |   |   |   |   |   |   |   |   |   |

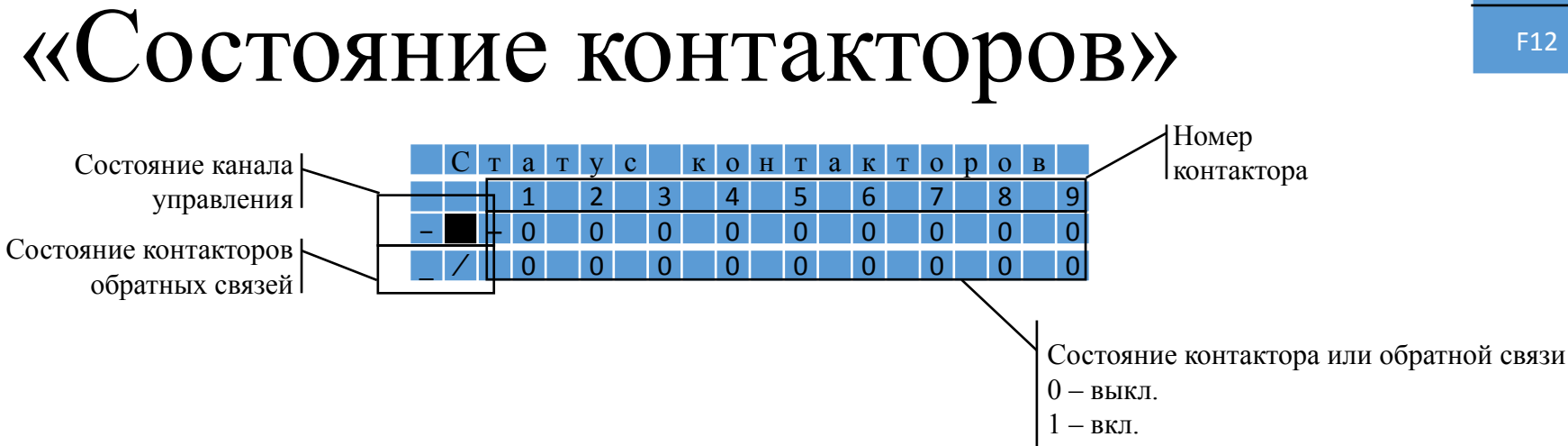

| Кнопки | Функции                        |
|--------|--------------------------------|
| F1     | Экран «Справка»                |
| F2     | Основной экран                 |
| F3     | Экран «Состояние контакторов»  |
| F4     | Экран «Состояние привода»      |
| F5     | Кнопка «Сброса ошибок»         |
| F6     | Экран «Журналы аварий»         |
| F7     | Экран «Дополнительные функции» |
| F8     | Экран «Мониторинг»             |
| EO     | Увеличение переменной на 1 или |
| F9     | переход на следующий экран     |
| F10    | Тест ламп                      |
| E10    | Уменьшение переменной на 1 или |
| F12    | возврат на предыдущий экран    |

# «Состояние привода»

|   | С | 0 | С | т | 0 | я | н | И | е |   |   | П | р | И | в | 0 | д | а |              |
|---|---|---|---|---|---|---|---|---|---|---|---|---|---|---|---|---|---|---|--------------|
| В | П | е | р | е | Д | = | 0 |   | К | Х | = | 0 |   | 0 | С | = | 0 |   |              |
| Η | а | 3 | а | д |   | = | 0 |   | К | Т | = | 0 |   | Η | В | = | 0 |   |              |
| А | В | а | р | И | Я | = | 0 |   | 0 | П | = | 0 |   | Ρ | Х | = | 0 |   | $\downarrow$ |
|   |   |   | - |   |   |   |   |   |   |   |   |   |   |   |   |   |   |   |              |

|   | С | 0 | С | Т | 0 | я | Н | И | е |   |   | П | р | И | в | 0 | д | а |   |
|---|---|---|---|---|---|---|---|---|---|---|---|---|---|---|---|---|---|---|---|
| В | П | е | р | е | Д | = | 0 |   | К | Х | = | 0 |   | 0 | С | = | 0 |   |   |
| Н | а | 3 | а | д |   | = | 0 |   | К | Т | = | 0 |   | Н | В | = | 0 |   | ↑ |
| А | В | а | р | И | Я | = | 0 |   | Ρ | В | = | 1 |   | Ρ | Х | = | 0 |   |   |

Указывает, что режим индикации является мультиэкранным

| Кнопки | Функции                        |
|--------|--------------------------------|
| F1     | Экран «Справка»                |
| F2     | Основной экран                 |
| F3     | Экран «Состояние контакторов»  |
| F4     | Экран «Состояние привода»      |
| F5     | Кнопка «Сброса ошибок»         |
| F6     | Экран «Журналы аварий»         |
| F7     | Экран «Дополнительные функции» |
| F8     | Экран «Мониторинг»             |
| FQ     | Увеличение переменной на 1 или |
| 1.5    | переход на следующий экран     |
| F10    | Тест ламп                      |
| F12    | Уменьшение переменной на 1 или |
| 112    | возврат на предылущий экран    |

КХ – контроллер(педаль) хода (0, 1, 2)

ОС – ограничение скорости (0, 1)

КТ – контроллер(педаль) торможения (0, 1)

НВ – независимое возбуждение для режима торможения (0, 1)

ОП – ослабление поля (0, 1)

РВ – режим выбега (0, 1)

*РХ – режим хода (0, 1)* 

В скобках указаны возможные принимаемые значения: 0 – выключено;

1 – включено (для КХ - не полностью выжата до упора);

2 – педаль(контроллер) хода выжата полностью до упора.

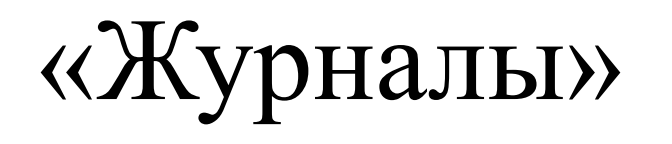

Экран «Журналы» включает два экрана.

|   |   |   | Ж | y | р | Н | a | Л | Ы |   |   |   |   |   |   |   |   |              |
|---|---|---|---|---|---|---|---|---|---|---|---|---|---|---|---|---|---|--------------|
| 1 | - | А | В | a | р | И | И |   |   |   |   |   |   |   |   |   |   |              |
| 2 | - | 0 | Г | р | a | н | И | ч | - |   | c | к | 0 | р | 0 | c | Т | И            |
| 3 | - | Н | e | И | c | п | р | a | В | Н | 0 | c | Т | И |   |   |   | $\downarrow$ |

|   |   |   | Ж | y | р | Н | a | Л | Ы |   |   |  |  |  |   |
|---|---|---|---|---|---|---|---|---|---|---|---|--|--|--|---|
| 4 | - | К | 0 | Н | Т | a | к | Т | 0 | р | ы |  |  |  |   |
| 5 | - | П | р | 0 | ш | И | В | к | И |   |   |  |  |  | 1 |
|   |   |   |   |   |   |   |   |   |   |   |   |  |  |  |   |

| Кнопки | Функции                                                       |
|--------|---------------------------------------------------------------|
| F1     | Экран «Справка»                                               |
| F2     | Основной экран                                                |
| F3     | Экран «Состояние контакторов»                                 |
| F4     | Экран «Состояние привода»                                     |
| F5     | Кнопка «Сброса ошибок»                                        |
| F6     | Экран «Журналы аварий»                                        |
| F7     | Экран «Дополнительные функции»                                |
| F8     | Экран «Мониторинг»                                            |
| EQ     | Увеличение переменной на 1 или                                |
| Γ9     | переход на следующий экран                                    |
| F10    | Тест ламп                                                     |
| F12    | Уменьшение переменной на 1 или<br>возврат на предыдущий экран |

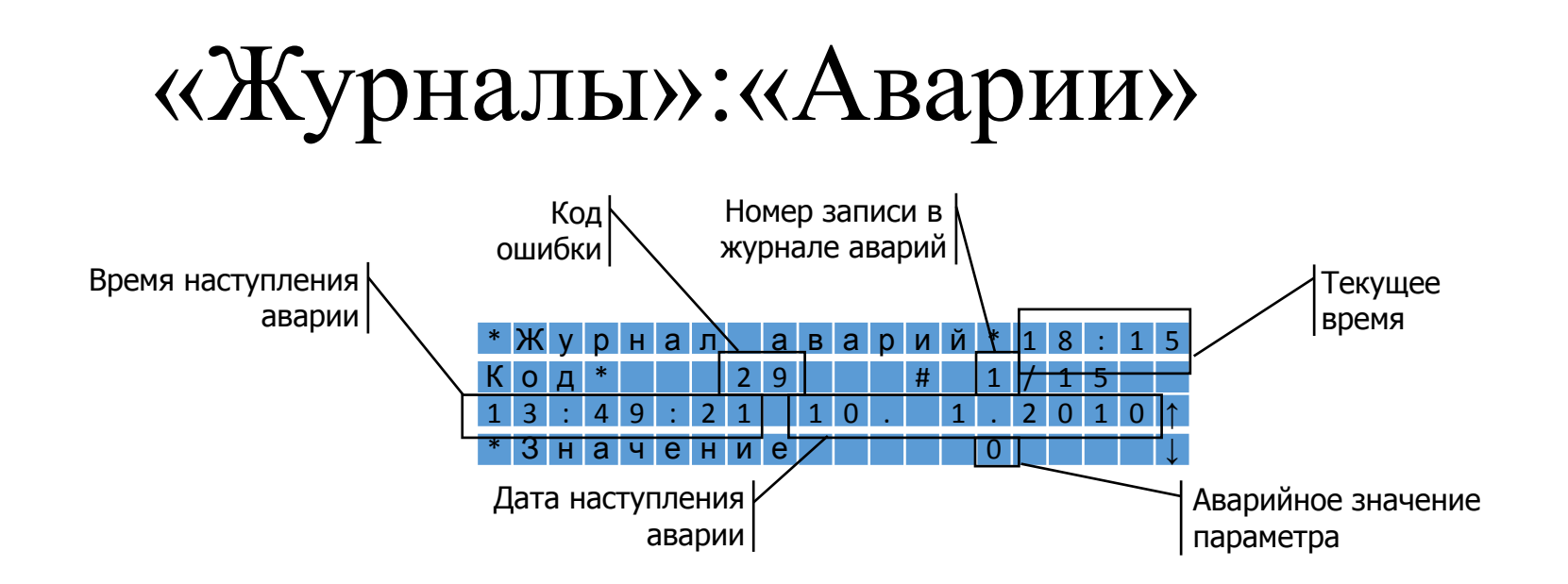

Система управления отслеживает 105 события. Коды ошибок и их описание приведены ниже.

#### Коды ошибок и описание

| Nº I | Error Coo | de Eng                                           | Rus                                                |     |         |                                                                                                |
|------|-----------|--------------------------------------------------|----------------------------------------------------|-----|---------|------------------------------------------------------------------------------------------------|
| 1    | 1         | Overcurrent                                      | Превышение тока силовой цепи                       |     |         |                                                                                                |
| 2    | 2         | Rectifier Bridge 1 Overvoltage                   | Превышение напряжения на мосте 1                   | 53  | 53 71   | 53 71 Alternator Winding 1 Overheat                                                            |
| 3    | 3         | Rectifier Bridge 2 Overvoltage                   | Превышение напряжения на мосте 2                   | 54  | 54 72   | 54 72 Замыкание датчика обмотки 1 генератора                                                   |
| 4    | 4         | Motors Armature Voltage Difference Overvoltage   | Превышение разности напряжений на якорях           | 55  | 55 73   | 55 73 Alternator Winding 1 Sensor Break                                                        |
| 5    | 5         | Rectifiers Bridge Voltage Difference Overvoltage | Превышение разности напряжений на мостах           | 56  | 56 74   | 56 74 Alternator Winding 2 Overheat                                                            |
| 6    | 7         | Brake Resistor 1 Overvoltage                     | Превышение напряжения на тормозном резисторе 1     | 57  | 5/ /5   | 57 75 Alternator Winding 2 Sensor Shunt                                                        |
| 7    | 8         | Brake Resistor 2 Overvoltage                     | Превышение напряжения на тормозном резисторе 2     | 58  | 58 76   | 58 76 Alternator Winding 2 Sensor Break                                                        |
| 8    | 9         | Motor 1 Armature Overvoltage                     | Превышение напряжения на якоре 1                   | 59  | 59 96   | 59 96 Contactor KM1 is not switched on                                                         |
| 9    | 10        | Motor 2 Armature Overvoltage                     | Превышение напряжения на якоре 2                   | 60  | 60 97   | 60 97 Contactor KM1 is not switched off                                                        |
| 10   | 12        | Bridge Rectifier Overheat                        | Перегрев выпрямительного моста                     | 61  | 61 98   | 61 98 Contactor KM1 switch on time is above normal                                             |
| 11   | 13        | Bridge Rectifier Sensor Circuit Break            | Обрыв цепи датчика выпрямителя                     | 62  | 62 99   | 62 99 Contactor KM1 switch off time is above normal                                            |
| 12   | 14        | Bridge Rectifier Sensor Short Circuit            | КЗ цепи датчика выпрямителя                        | 63  | 63 104  | 63 104 Contactor KM2 is not switched on                                                        |
| 13   | 15        | Engine 1 Overheat                                | Перегрев двигателя 1                               | 64  | 64 105  | 64 105 Contactor KM2 is not switched off                                                       |
| 1/   | 15        | Engine 1 Sensor Circuit Break                    |                                                    | 65  | 65 106  | 65 106 Contactor KM2 switch on time is above normal                                            |
| 14   | 10        | Engine 1 Sensor chart Circuit                    |                                                    | 66  | 66 107  | 66 107 Contactor KM2 switch off time is above normal                                           |
| 15   | 1/        | Engine 1 Sensor short Circuit                    | Ко цени дагчика двигателя 1                        | 67  | 67 112  | 67 112 Contactor KM3 is not switched on                                                        |
| 10   | 18        | Engine 2 Overneat                                |                                                    | 68  | 68 113  | 68 113 Contactor KM3 is not switched off                                                       |
| 1/   | 19        | Engine 2 Sensor Circuit Break                    | Оорыв цепи датчика двигателя 2                     | 69  | 69 114  | 69 114 Contactor KM3 switch on time is above normal                                            |
| 18   | 20        | Engine 2 Sensor short Circuit                    | кз цепи датчика двигателя 2                        | 70  | 70 115  | 70 115 Contactor KM3 switch off time is above normal                                           |
| 19   | 21        | Alternator Overheat                              | Перегрев генератора                                | 70  | 71 120  | 71 120 Contactor KMA is not switched on                                                        |
| 20   | 22        | Alternator Sensor Circuit Break                  | Обрыв цепи датчика генератора                      | 71  | 72 121  | 72 121 Contactor KM4 is not switched off                                                       |
| 21   | 23        | Alternator Sensor short Circuit                  | КЗ цепи датчика генератора                         | 72  | 72 121  | 72 121 Contactor KM4 is not switched on<br>72 122 Contactor KM4 switch on time is above normal |
| 22   | 24        | Ground 1 Overvoltage                             | Превышение напряжения замыкания на землю 1         | 73  | 73 122  | 75 122 Contactor Kivi4 switch off time is above normal                                         |
| 23   | 25        | Ground 2 Overvoltage                             | Превышение напряжения замыкания на землю 2         | 74  | 74 123  | 74 123 Contactor Kivi4 Switch of time is above normal                                          |
| 24   | 26        | Brake Resistors Voltage Difference Overvoltage   | Превышение разности напряжений тормозных           | 75  | 75 128  | 75 128 Contactor Kivis is not switched on                                                      |
| 24   | 20        | blake Resistors voltage Difference Overvoltage   | резисторах                                         | 76  | 76 129  | 76 129 Contactor KM5 is not switched off                                                       |
| 25   | 27        | Overspeed                                        | Ограничение скорости                               | //  | // 130  | 77 130 Contactor KM5 switch on time is above normal                                            |
| 26   | 28        | Board Undervoltage (Under 18V)                   | Напряжение бортовой сети ниже 18 В                 | 78  | 78 131  | 78 131 Contactor KM5 switch off time is above normal                                           |
| 27   | 29        | Electrical cabinet is opened or Overcurrent      | Открыт силовой шкаф или сработали токовые реле     | 79  | 79 136  | 79 136 Contactor KM6 is not switched on                                                        |
| 28   | 40        | BUVG bus connection fault                        | Нет связи с блоком БУВГ                            | 80  | 80 137  | 80 137 Contactor KM6 is not switched off                                                       |
| 29   | 41        | MVS-01.1 (lower) bus connection fault            | Нет связи с блоком МВС-01.1 (нижний)               | 81  | 81 138  | 81 138 Contactor KM6 switch on time is above normal                                            |
| 30   | 42        | MVS-01.2 (upper) bus connection fault            | Нет связи с блоком МВС-01.2 (верхний)              | 82  | 82 139  | 82 139 Contactor KM6 switch off time is above normal                                           |
| 31   | 48        | Overload or Parking Brake On                     | Перегруз или стояночный тормоз включён             | 83  | 83 144  | 83 144 Contactor KM7 is not switched on                                                        |
| 22   | 50        | Engine 1 Front Bearing Overheat                  |                                                    | 84  | 84 145  | 84 145 Contactor KM7 is not switched off                                                       |
| 32   | 50        | Engine 1 Front Bearing Concor Shunt              | Замыкация ватыка поредного подшиника двигателя 1   | 85  | 85 146  | 85 146 Contactor KM7 switch on time is above normal                                            |
| 33   | 51        | Engine 1 Front Bearing Sensor Shunt              | Замыкание датчика переднего подшипника двигателя 1 | 86  | 86 147  | 86 147 Contactor KM7 switch off time is above normal                                           |
| 34   | 52        | Engine 1 Front Bearing Sensor Break              | Оорыв датчика переднего подшипника двигателя 1     | 87  | 87 152  | 87 152 Contactor KM8 is not switched on                                                        |
| 35   | 53        | Engine 1 Rear Bearing Overheat                   | Перегрев заднего подшипника двигателя 1            | 88  | 88 153  | 88 153 Contactor KM8 is not switched off                                                       |
| 36   | 54        | Engine 1 Rear Bearing Sensor Shunt               | Замыкание датчика заднего подшипника двигателя 1   | 89  | 89 154  | 89 154 Contactor KM8 switch on time is above normal                                            |
| 37   | 55        | Engine 1 Rear Bearing Sensor Break               | Обрыв датчика заднего подшипника двигателя 1       | 90  | 90 155  | 90 155 Contactor KM8 switch off time is above normal                                           |
| 38   | 56        | Engine 1 Winding Overheat                        | Перегрев обмотки двигателя 1                       | 90  | 90 133  | 90 155 Contactor KM0 is not switched on                                                        |
| 39   | 57        | Engine 1 Winding Sensor Shunt                    | Замыкание датчика обмотки двигателя 1              | 91  | 91 160  | 91 160 Contactor KM9 is not switched off                                                       |
| 40   | 58        | Engine 1 Winding Sensor Break                    | Обрыв датчика обмотки двигателя 1                  | 92  | 92 161  | 92 161 Contactor KM9 is not switched oπ                                                        |
| 41   | 59        | Engine 2 Front Bearing Overheat                  | Перегрев переднего подшипника двигателя 2          | 93  | 93 162  | 93 162 Contactor KM9 switch on time is above normal                                            |
| 42   | 60        | Engine 2 Front Bearing Sensor Shunt              | Замыкание датчика переднего подшипника двигателя 2 | 94  | 94 163  | 94 163 Contactor KM9 switch off time is above normal                                           |
| 43   | 61        | Engine 2 Front Bearing Sensor Break              | Обрыв датчика переднего подшипника двигателя 2     | 95  | 95 192  | 95 192 BR1 output is stuck ground                                                              |
| 44   | 62        | Engine 2 Rear Bearing Overheat                   | Перегрев заднего подшипника двигателя 2            | 96  | 96 193  | 96 193 BR1 output is stuck +24V                                                                |
| 45   | 63        | Engine 2 Rear Bearing Sensor Shunt               | Замыкание латчика залнего полшипника двигателя 2   | 97  | 97 194  | 97 194 BR1 abnormal signal                                                                     |
| 46   | 64        | Engine 2 Rear Bearing Sensor Break               |                                                    | 98  | 98 200  | 98 200 BR2 output is stuck ground                                                              |
| 40   | 65        | Engine 2 Minding Overheat                        | Оорыв датчика задпето подшинника двигателя 2       | 99  | 99 201  | 99 201 BR2 output is stuck +24V                                                                |
| 47   | 65        | Engine 2 Winding Overneat                        |                                                    | 100 | 100 202 | 100 202 BR2 abnormal signal                                                                    |
| 48   | 66        | Engine 2 Winding Sensor Shunt                    | замыкание датчика оомотки двигателя 2              | 101 | 101 216 | 101 216 Excitation circuit is fault                                                            |
| 49   | 67        | Engine 2 Winding Sensor Break                    | Обрыв датчика обмотки двигателя 2                  | 101 | 102 232 | 101 210 Excitation circuit is fault                                                            |
| 50   | 68        | Alternator Bearing Overheat                      | Перегрев подшипника генератора                     | 102 | 102 232 | 102 232 Brake pedal is below hormal                                                            |
| 51   | 69        | Alternator Bearing Sensor Shunt                  | Замыкание датчика подшипника генератора            | 103 | 103 233 | 103 233 Brake pedal is above normal                                                            |
| 52   | 70        | Alternator Bearing Sensor Break                  | Обрыв датчика подшипника генератора                | 104 | 104 234 | 104 234 Brake pedal switch is stuked to GND                                                    |
|      |           | -                                                |                                                    | 105 | 105 235 | 105 235 Brake pedal switch is stuked to +24V                                                   |

## «Журналы»:«Ограничение скорости»

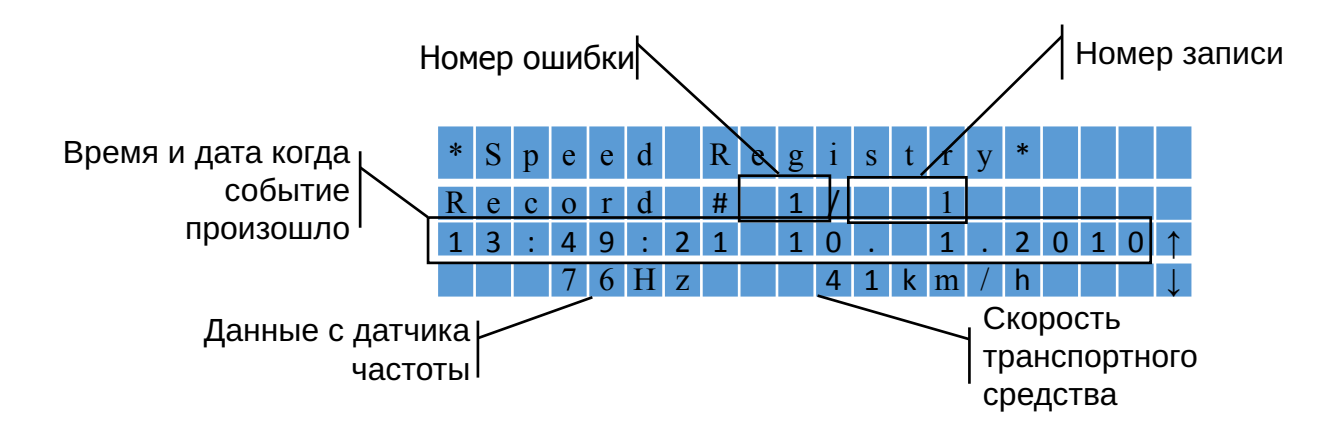

## «Журналы»:«Неисправности»

| К | 0 | Д |   | Н | e | И | c | П | р | a | В | Н |   |   |   |   |   | 4            |
|---|---|---|---|---|---|---|---|---|---|---|---|---|---|---|---|---|---|--------------|
| 1 | 3 |   | 1 | 3 |   | 0 | 8 |   |   | 1 |   |   | 2 | 2 | 0 | 1 | 7 |              |
| К | 0 | Л |   | П | 0 | Я | в | Л | e | н | И | й |   | 1 | 1 | 9 |   | 1            |
| 3 | Н | a | Ч | e | Н | И | e |   |   | 6 | 2 | 2 |   |   |   |   |   | $\downarrow$ |

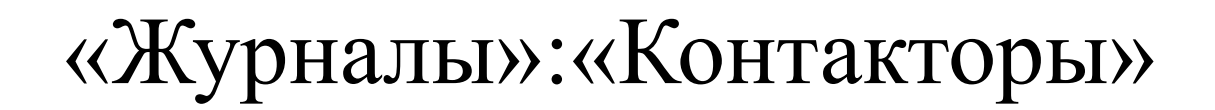

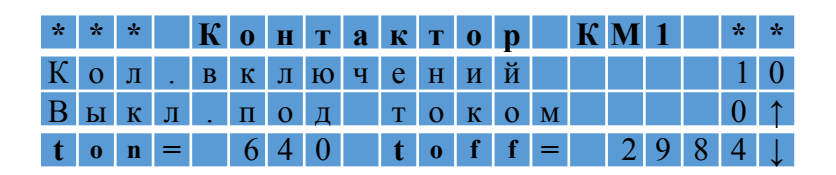

Выключение под током – выключение под током более 150А

## «Журналы»:«Прошивки»

| Ж | y | р | н | a | л |   | п | р | 0 | ш | И | В | 0 | к |   |   |   |   |              |
|---|---|---|---|---|---|---|---|---|---|---|---|---|---|---|---|---|---|---|--------------|
| П | р | 0 | ш | И | В | К | a |   | 1 | - | 4 |   | 2 | m |   |   |   |   |              |
|   |   |   |   |   | # |   | 2 | / | 1 | 0 |   |   |   |   |   |   |   |   | 1            |
|   | 8 | : | 4 | 3 | : | 1 | 7 |   | 1 | 6 |   |   | 2 |   | 2 | 0 | 1 | 7 | $\downarrow$ |

## «Дополнительные функции»

| Пароль | Функции                                  |
|--------|------------------------------------------|
| 0000   | Выбор языка панели                       |
| 1111   | Настройка педали тормоза                 |
| 2111   | Установка даты и времени                 |
| 2112   | Установка защит по RK1-4, тестовый режим |
| 2113   | Версия ПО                                |
| 2115   | Тесты                                    |

| Кнопки | Функции                        |
|--------|--------------------------------|
| F1     | Экран «Справка»                |
| F2     | Основной экран                 |
| F3     | Экран «Состояние контакторов»  |
| F4     | Экран «Состояние привода»      |
| F5     | Кнопка «Сброса ошибок»         |
| F6     | Экран «Журналы аварий»         |
| F7     | Экран «Дополнительные функции» |
| F8     | Экран «Мониторинг»             |
| EQ     | Увеличение переменной на 1 или |
| - 19   | переход на следующий экран     |
| F10    | Тест ламп                      |
| E10    | Уменьшение переменной на 1 или |
|        | возврат на предыдущий экран    |

#### «Дополнительные функции»: «Выбор языка панели оператора»

Панель оператора поддерживает три языка

 Select
 Language

 1 – Русский

 2 – Еnglissh

 3 – Srpski

To select a language, press the number and enter.

## «Дополнительные функции»: «Настройка педали тормоза»

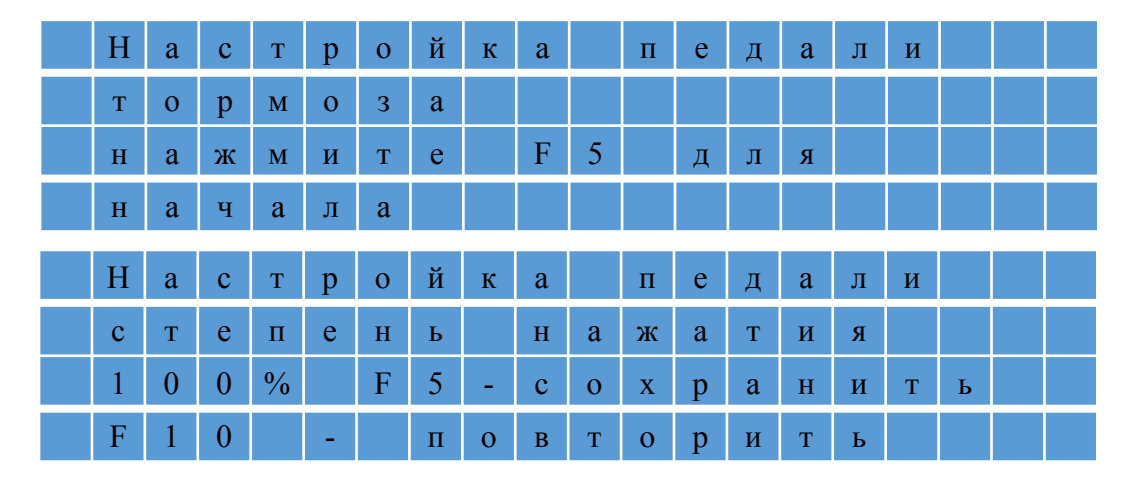

| Пароль | Функции                                  |
|--------|------------------------------------------|
| 0000   | Выбор языка панели                       |
| 1111   | Настройка педали тормоза                 |
| 2111   | Установка даты и времени                 |
| 2112   | Установка защит по RK1-4, тестовый режим |
| 2113   | Версия ПО                                |
| 2115   | Тесты                                    |

#### «Дополнительные функции»: «Установка даты и времени»

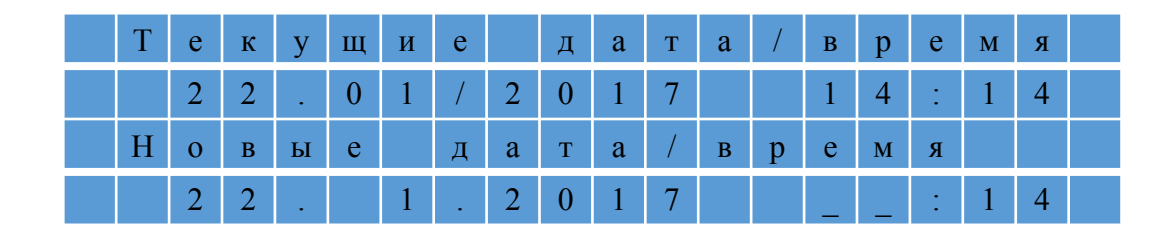

| Пароль | Функции                                  |
|--------|------------------------------------------|
| 0000   | Выбор языка панели                       |
| 1111   | Настройка педали тормоза                 |
| 2111   | Установка даты и времени                 |
| 2112   | Установка защит по RK1-4, тестовый режим |
| 2113   | Версия ПО                                |
| 2115   | Тесты                                    |

«Дополнительные функции»: «Установка защит по RK1-4, тестовый режим»

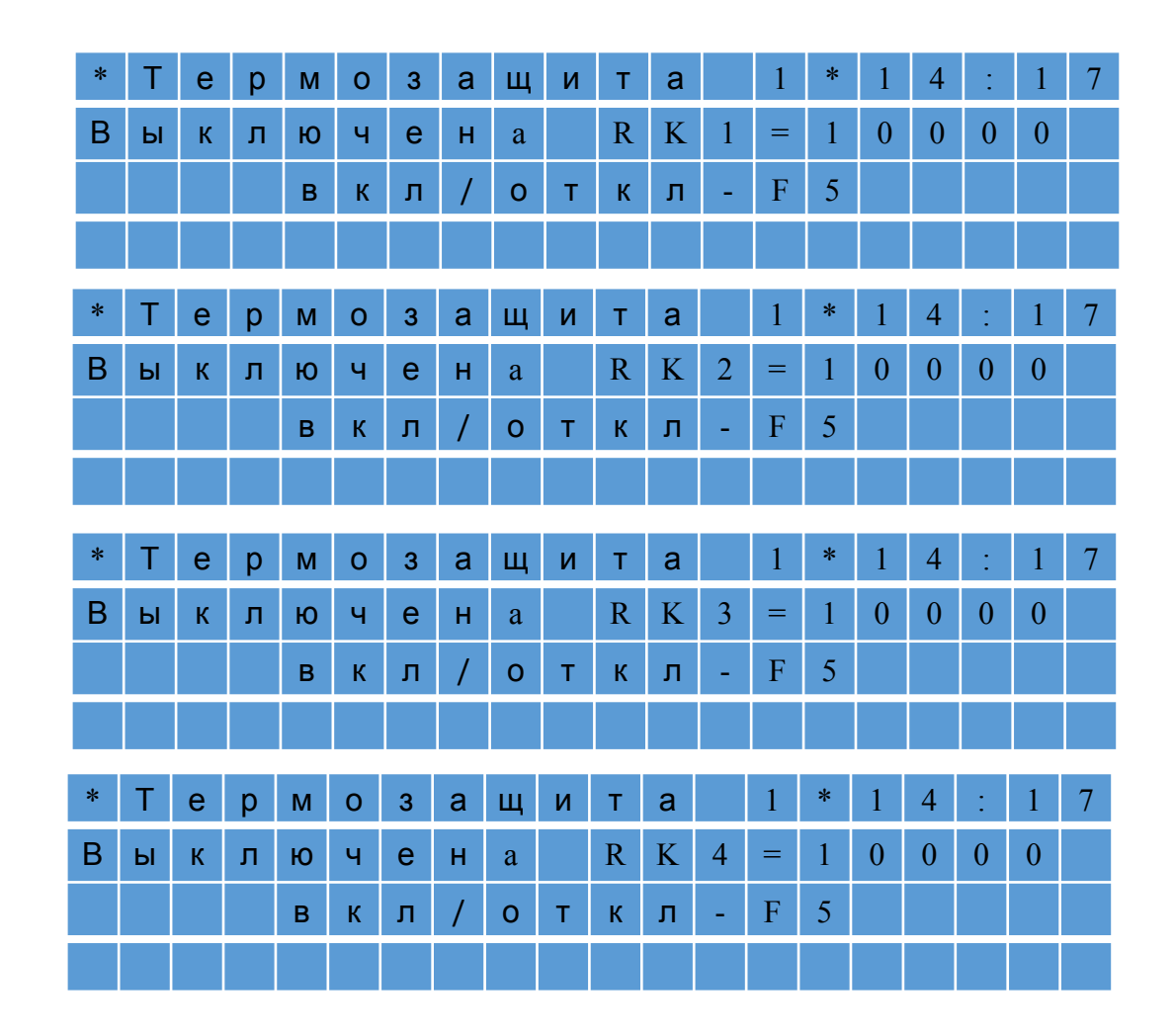

| Пароль | Функции                                  |
|--------|------------------------------------------|
| 0000   | Выбор языка панели                       |
| 1111   | Настройка педали тормоза                 |
| 2111   | Установка даты и времени                 |
| 2112   | Установка защит по RK1-4, тестовый режим |
| 2113   | Версия ПО                                |
| 2115   | Тесты                                    |

| * | * | * | Т | e | c | Т | 0 | В | Ы | й |   | р | e | ж | И | М | * | * | *            |
|---|---|---|---|---|---|---|---|---|---|---|---|---|---|---|---|---|---|---|--------------|
| y | П | р | a | В | Л | e | н | И | e |   | F | b | r | 1 | , | 2 |   |   |              |
| В | ы | К | Л | ю | Ч | e | н |   |   |   |   |   |   |   |   |   |   |   | 1            |
|   |   |   |   | В | К | Л | / | 0 | Т | к | Л | - | F | 5 |   |   |   |   | $\downarrow$ |

RK1 – Электродвигатель №1 (расположен позади кабины);
RK2 – Электродвигатель №2;
RK3 – Генератор;
RK4 – Выпрямитель;

## «Дополнительные функции»: «Версия прошивки»

|  | В | e | р | c | И | Я | П | р | 0 | ш | И | В | К | И |  |  |
|--|---|---|---|---|---|---|---|---|---|---|---|---|---|---|--|--|
|  |   |   |   |   |   | 1 | 4 |   | 2 | m |   |   |   |   |  |  |
|  |   |   |   |   |   |   |   |   |   |   |   |   |   |   |  |  |
|  |   |   |   |   |   |   |   |   |   |   |   |   |   |   |  |  |

| Пароль | Функции                                  |
|--------|------------------------------------------|
| 0000   | Выбор языка панели                       |
| 1111   | Настройка педали тормоза                 |
| 2111   | Установка даты и времени                 |
| 2112   | Установка защит по RK1-4, тестовый режим |
| 2113   | Версия ПО                                |
| 2115   | Тесты                                    |

## «Дополнительные функции»: «Тесты»

Данный режим имеет два экрана

|   |   |   |   |   |   | Т | Е | С | Т | Ы |   |   |   |   |   |   |   |              |
|---|---|---|---|---|---|---|---|---|---|---|---|---|---|---|---|---|---|--------------|
| 1 | - | Α | В | Т |   | Т | e | c | Т |   | К | М |   |   |   |   |   |              |
| 2 | - | Р | у | ч | Н |   | Т | e | c | Т |   | К | Μ |   |   |   |   |              |
| 3 | - | Η | a | Г | р | у | 3 | 0 | Ч | Н | Ы | й |   | Т | e | c | Т | $\downarrow$ |

|   |   |   |   |   |   | Т | Е | С | Т | Ы |   |   |   |   |  |   |
|---|---|---|---|---|---|---|---|---|---|---|---|---|---|---|--|---|
| 4 | - | Т | e | c | Т |   | 0 | c | Л | • | П | 0 | Л | Я |  |   |
|   |   |   |   |   |   |   |   |   |   |   |   |   |   |   |  | 1 |
|   |   |   |   |   |   |   |   |   |   |   |   |   |   |   |  |   |

| Пароль | Функции                                  |
|--------|------------------------------------------|
| 0000   | Выбор языка панели                       |
| 1111   | Настройка педали тормоза                 |
| 2111   | Установка даты и времени                 |
| 2112   | Установка защит по RK1-4, тестовый режим |
| 2113   | Версия ПО                                |
| 2115   | Тесты                                    |

## «Дополнительные функции»: «Тесты»: «Авт. тест КМ»

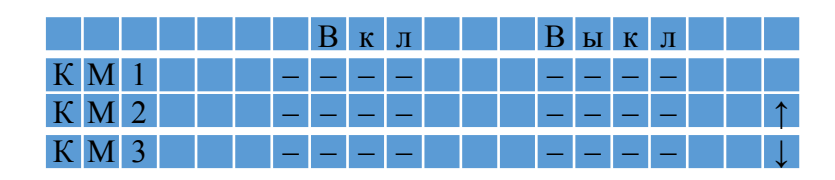

#### Результат

|       |   | B | к | Л |  | В | Ы | К | Л |  |              |
|-------|---|---|---|---|--|---|---|---|---|--|--------------|
| K M 1 | 1 | 0 | 2 | 1 |  |   |   | 8 | 7 |  |              |
| K M 2 |   | 9 | 3 | 7 |  |   |   | 7 | 9 |  | 1            |
| K M 3 |   | 9 | 9 | 2 |  |   |   | 8 | 9 |  | $\downarrow$ |

Время включения/выключения приведено в миллисекундах

| Пароль | Функции                                  |
|--------|------------------------------------------|
| 0000   | Выбор языка панели                       |
| 1111   | Настройка педали тормоза                 |
| 2111   | Установка даты и времени                 |
| 2112   | Установка защит по RK1-4, тестовый режим |
| 2113   | Версия ПО                                |
| 2115   | Тесты                                    |

«Дополнительные функции»: «Тесты»:

## «Ручн. тест КМ»

В этом режиме оператор может включить/выключить любой контактор нажатием на цифровую клавишу СПВ-204: «1», «2», «3»...

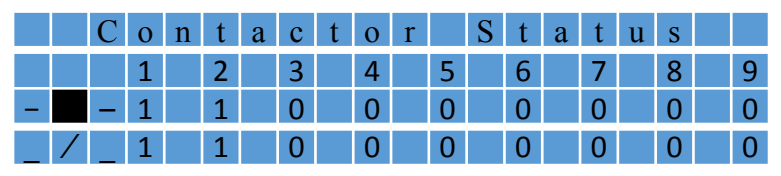

Клавиша «1» была нажата.

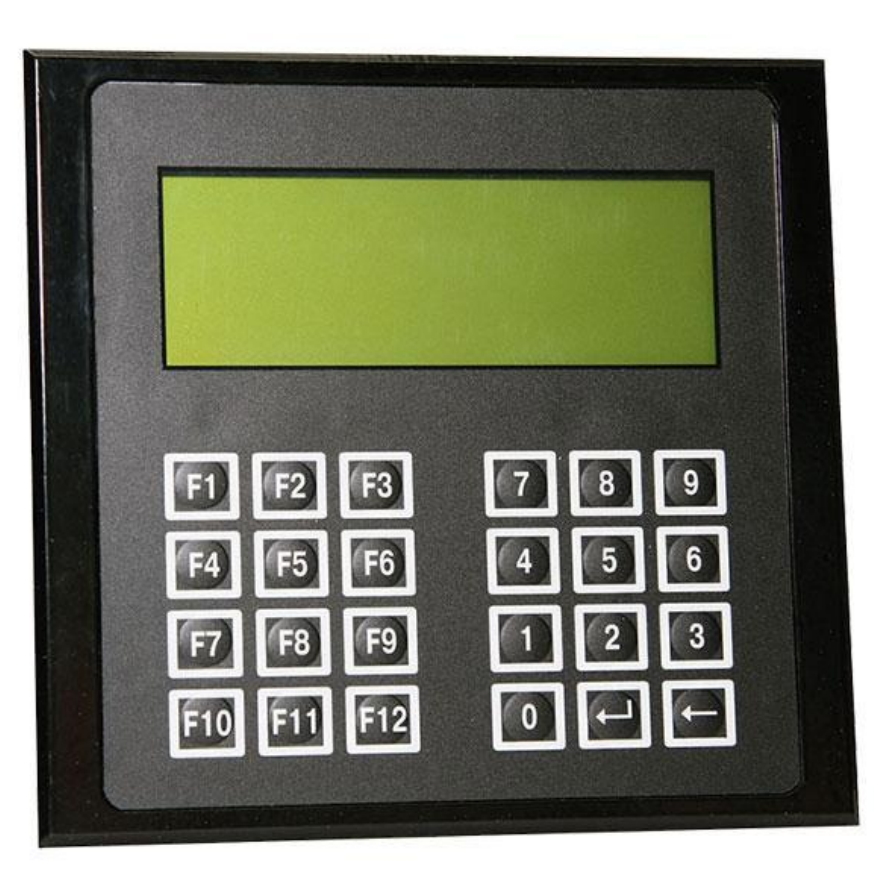

### «Дополнительные функции»: «Тесты»:

#### «Нагрузочный тест» и «Тест. осл. поля»

Оба режима имеют одинаковый начальный экран

| 3 | a | ф | И | к | c | И | р | y | й | Т | e |   | Т | 0 | р | Μ | 0 | 3 |  |
|---|---|---|---|---|---|---|---|---|---|---|---|---|---|---|---|---|---|---|--|
| B | К | Л | ю | Ч | И | Т | e |   | B | Π | E | P | E | Д |   |   |   |   |  |
| Η | a | ж | М | И | Т | e |   | п | e | д | a | Л | Ь |   | Г | a | 3 | a |  |
| F | 5 | - | С | Т | a | р | Т |   | N | d | = |   |   |   | 0 |   |   |   |  |

| Пароль | Функции                                  |
|--------|------------------------------------------|
| 0000   | Выбор языка панели                       |
| 1111   | Настройка педали тормоза                 |
| 2111   | Установка даты и времени                 |
| 2112   | Установка защит по RK1-4, тестовый режим |
| 2113   | Версия ПО                                |
| 2115   | Тесты                                    |

#### Дополнительное окно для режима «Тест. осл. поля»

| Т | E | С | Т |   | 0 | С | Л | Α | Б | Л | E | Η | И | Я | П | 0 | Л | Я |
|---|---|---|---|---|---|---|---|---|---|---|---|---|---|---|---|---|---|---|
| U | d | 1 | = |   |   |   | 0 |   |   | U | d | 2 | = |   |   | 0 |   |   |
| Ι | d |   | = |   |   |   | 0 |   |   | Ν | d |   | = |   |   | 0 |   |   |
| F | 5 | - | С | Т | a | р | Т |   |   | Ι | 0 | р | = |   |   | 0 |   |   |

## «Мониторинг»

|   |   |   |   | Ρ | е | Ж | И | М |   | Т | я | Г | И |  |   |              |
|---|---|---|---|---|---|---|---|---|---|---|---|---|---|--|---|--------------|
| U | m | 1 | = |   |   | 0 |   |   | U | m | 2 | = |   |  | 0 |              |
|   |   |   |   | 1 | d | = |   |   |   | 0 |   |   |   |  |   | 1            |
| Ρ | m |   | = |   |   | 0 |   |   | Ν | d |   | = |   |  | 0 | $\downarrow$ |

- Um1 напряжение мотор-колеса №1, В
- Um2 напряжение мотор-колеса №2, В
- Id ток силовой цепи, А
- Рт мощность на мотор-колёсах, кВт
- Nd частота вращения дизельного двигателя, об/мин

|   |   | Ρ | е | ж | И | М |   | т | 0 | р | М | 0 | ж | е | Н | И | я |              |
|---|---|---|---|---|---|---|---|---|---|---|---|---|---|---|---|---|---|--------------|
| U | r | 1 | = |   |   |   | 0 |   |   | U | r | 2 | = |   |   |   | 0 |              |
| Т | в |   | = |   |   |   | 0 |   |   | U | b | с | = |   |   |   | 0 | ↑            |
| Ρ | r |   | = |   |   |   | 0 |   |   | Ν | d |   | = |   |   |   | 0 | $\downarrow$ |

- Ur1 напряжение на тормозном резисторе №1, В
- Ur2 напряжение на тормозном резисторе №2, В
- Ів ток возбуждения, А
- Ubc угол нажатия педали тормоза, % (0 отпущена)
- Pr мощность на тормозных резисторах, кВт
- Nd частота вращения дизельного двигателя, об/мин

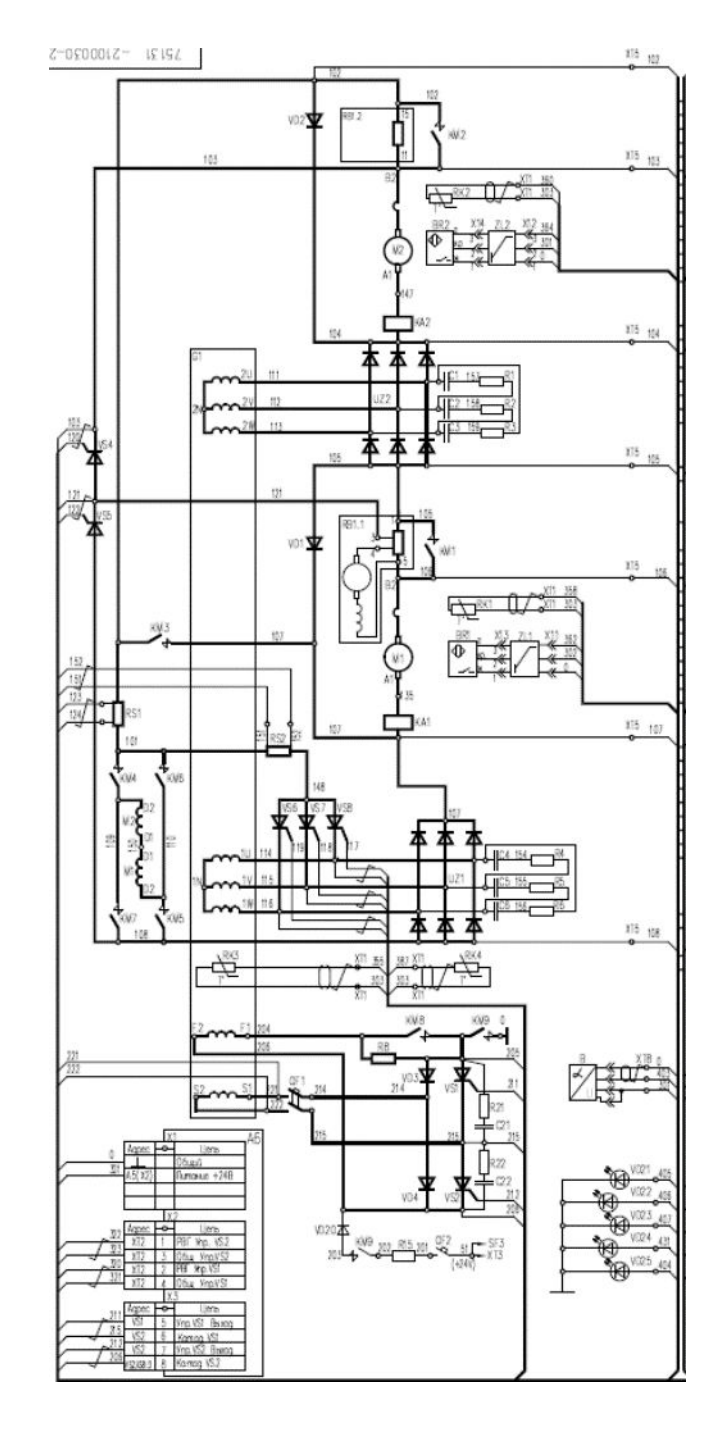

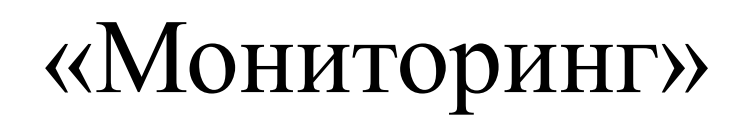

# 

Ud1 – напряжение на выходе моста №1, В Ud2 – напряжение на выходе моста №2, В Uk1 – напряжение на анодной группе выпрямительного моста №1 относительно корпуса автомобиля, В Uk2 - напряжение на анодной группе выпрямительного моста №2 относительно корпуса автомобиля, В

|   |   |   | Ρ | е | ж | И | М | Н | а | л | а | д | К | И |   |              |
|---|---|---|---|---|---|---|---|---|---|---|---|---|---|---|---|--------------|
| U | d | 1 | = |   |   |   | 0 |   | U | d | 2 | = |   |   | 0 |              |
|   |   |   |   |   |   | T | = |   |   | 0 |   |   |   |   |   | ↑            |
| Ρ | d |   | = |   |   |   | 0 |   | Ν | d |   | = |   |   | 0 | $\downarrow$ |

- Ud1 напряжение на выходе моста №1, В
- Ud2 напряжение на выходе моста №2, В
- I ток силовой цепи, А
- Pd мощность, отбираемая от дизель-генератора, кВт
- Nd частота вращения дизельного двигателя, об/мин

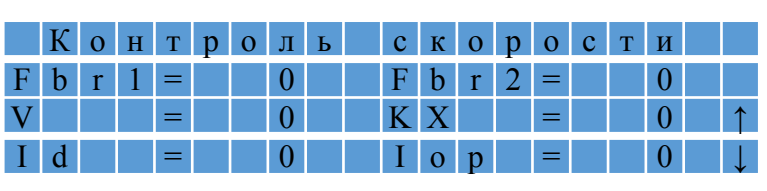

- Fbr1 частота с датчика вращения мотор-колеса №1, Гц
- Fbr2 частота с датчика вращения мотор-колеса №2, Гц
  - V скорость перемещения автомобиля, км/ч
  - КХ контроль хода
  - Іор сила тока цепи ослабления поля, А

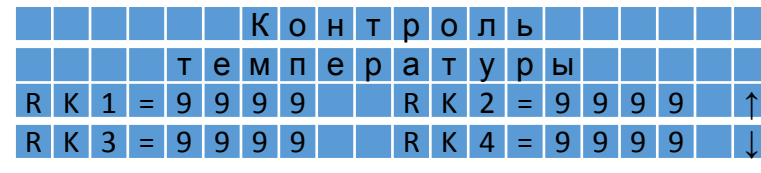

Единицы измерения - Ом

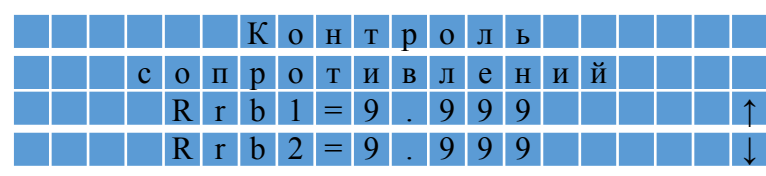

Контроль сопротивлений тормозных резисторов. Единицы измерения - Ом. Измерение выполняются только в режиме торможения

|  |   |   | К | 0 | Н | т | р | 0 | Л | ь |   |  |  |   |
|--|---|---|---|---|---|---|---|---|---|---|---|--|--|---|
|  |   |   | М | 0 | М | е | Н | Т | а |   |   |  |  |   |
|  | Μ | = |   |   |   |   | 0 |   | Н | * | м |  |  | ↑ |
|  | ۷ | = |   | 0 |   | К | М | / | Ч |   |   |  |  | Ļ |

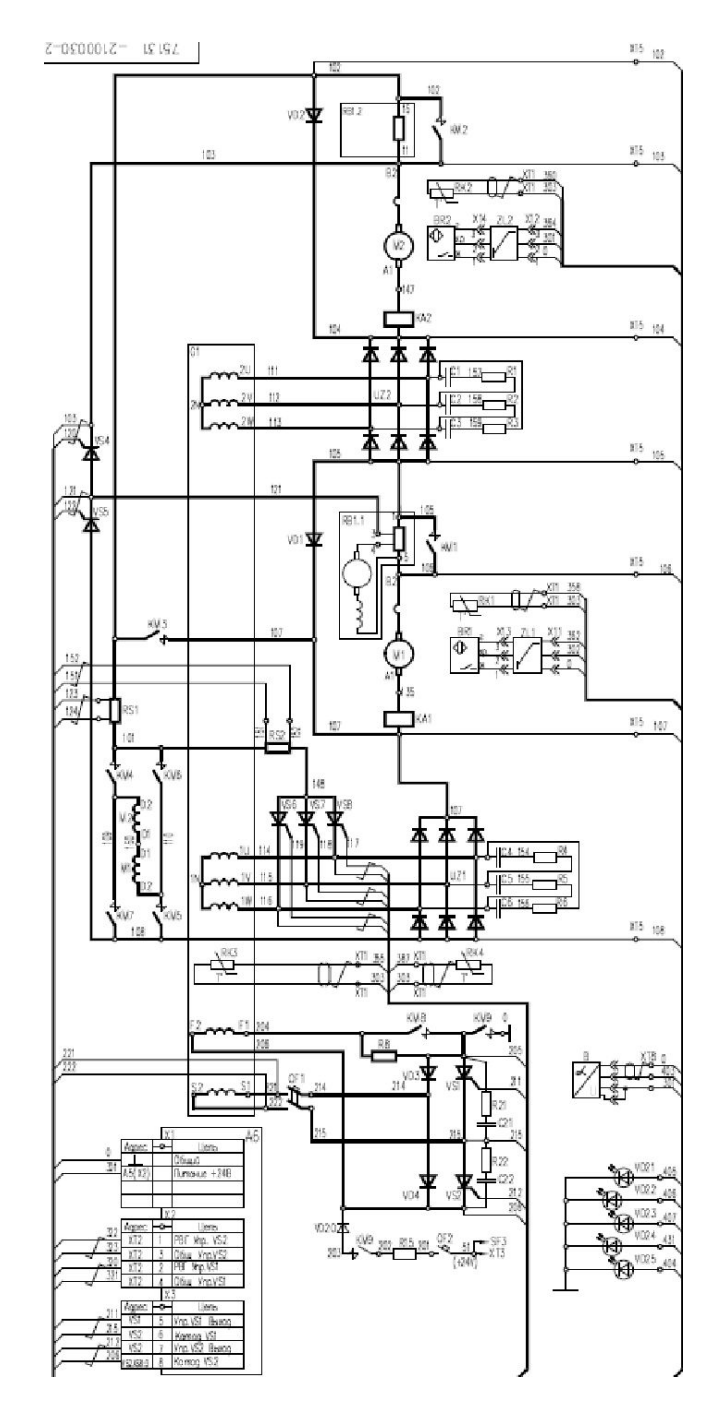

## НАСТРОЙКА ЭЛЕКТРОПРИВОДА

#### «НАСТРОЙКА СИСТЕМЫ УПРАВЛЕНИЯ»: «УСТАНОВКА ПРОГРАММНОГО ОБЕСПЕЧЕНИЯ»

- Установка программного обеспечения происходит автоматически (on XP, Vista, 7, 10);
- Для корректной работы необходимо настроить:
  - Windows Firewall для Strim Server;
  - Последовательный порт (USB Serial Port).

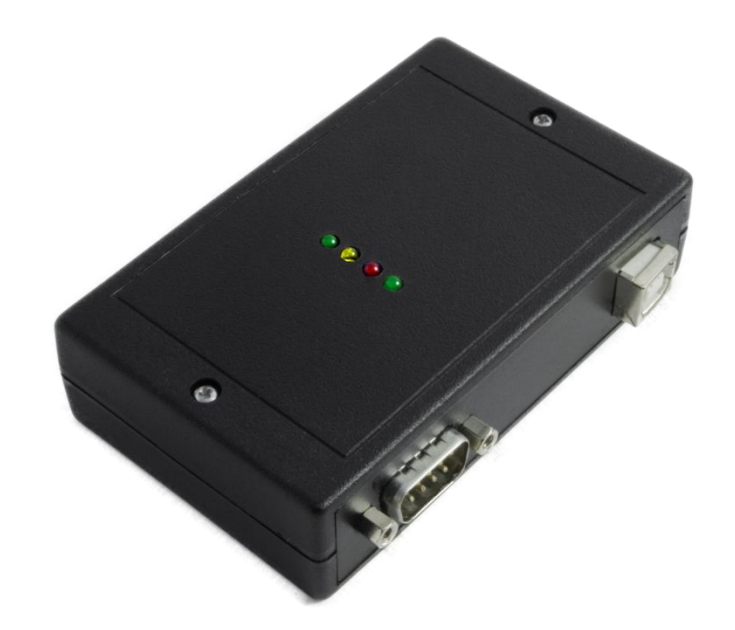

### Hастройка Windows Firewall для Strim Server

| 🥑 Кон | троль учетных записей по                           | льзователей                                              |
|-------|----------------------------------------------------|----------------------------------------------------------|
| ۲     | Разрешить внесени<br>компьютере следу<br>издателя? | ие изменений на даном<br>ющей программе неизвестиого     |
|       | Имя программы:<br>Издатель:<br>Источник файла:     | StrimServer.exe<br>Неизвестно<br>Жесткий диск компьютера |
| 💮 п   | СЭ<br>Іоказать подробности                         | Да Нет                                                   |
|       |                                                    | <u>Настройка выдачи таких уведомлений</u>                |

## Конфигурирование последовательного порта (USB Serial Port)

- «Win» + «Pause Break»;
- Device Manager / Диспетчер устройств;
  - Выбирается порт (СОМ4);
  - Команда «Properties» (из выпадающего меню);
  - Команда «Advanced»;
  - Установить «Latency Timer» 1 msec /Set «Latency

| 🖴 Диспетчер устройств                                                                                                    |                                                                                                    |                                                                                                    |                          |
|----------------------------------------------------------------------------------------------------|----------------------------------------------------------------------------------------------------|----------------------------------------------------------------------------------------------------|--------------------------|
| Консоль Действие Вид Справка                                                                                                    | Свойства: USB Serial Port (СОМ4)                                                                                                    |                                                                                                    |                          |
| + → ▥ ਛਿੱਛੇ 않ੇ 🗷 ≈ 🕱 😹                                                                                                    | Downe Port Settings Reader                                                                                                    | Advanced Settings for COM4                                                                                                    | 22                       |
| НOSTCOMPUTER     DVD и CD-ROM дисководы     DDE ATA/ATAPI контроллеры     DE ATA/ATAPI контроллеры     DE ATA/ATAPI контроллеры     DE ATA/ATAPI контроллеры     DE ATA/ATAPI контроллеры     DE ATA/ATAPI контроллеры     DE ATA/ATAPI контроллеры     DE ATA/ATAPI контроллеры     DE ATA/ATAPI контроллеры     DE ATA/ATAPI контроллеры     Auccose yctpoi/cttsa     De Ataventer     Kontronneps инбола дисков     Kontronneps уняверсальной последовательной шина     Modensi     Modensi     Modensi     Modensi     Modensi     Modensi     Modensi     Modensi     Modensi     Dotts (COM & LPT)     Dotts (COM & LPT) | Bits per second:       9600         Data bits:       8         Parity:       None         Stop bits:       1         Elow control:       None         Advanced       Bestore Default         OK       OTme | COM Port Number:       COM4         USB Transfer Sizes         Select lower settings to correct performance problems at low baud rates.         Select higher settings for faster performance.         Receive (Bytes):       4096         Transmit (Bytes):       4096         BM Options         Select lower settings to correct response problems.         Latency Timer (msec):         Image: Minimum Read Timeout (msec):         Image: Minimum Write Timeout (msec):         Image: Minimum Write Timeout (msec): | OK<br>Cancel<br>Defaults |

# Программы для настройки тягового электропривода

- SCAT01EM\_rus.ssws;
- SCAT01EM Electro.ssws
- SUTEP1\_rus.ssws
- Sutep1.cmws (для мониторинга)

# SCAT01EM.ssws;

# • Установить скорость 1000Kbit;

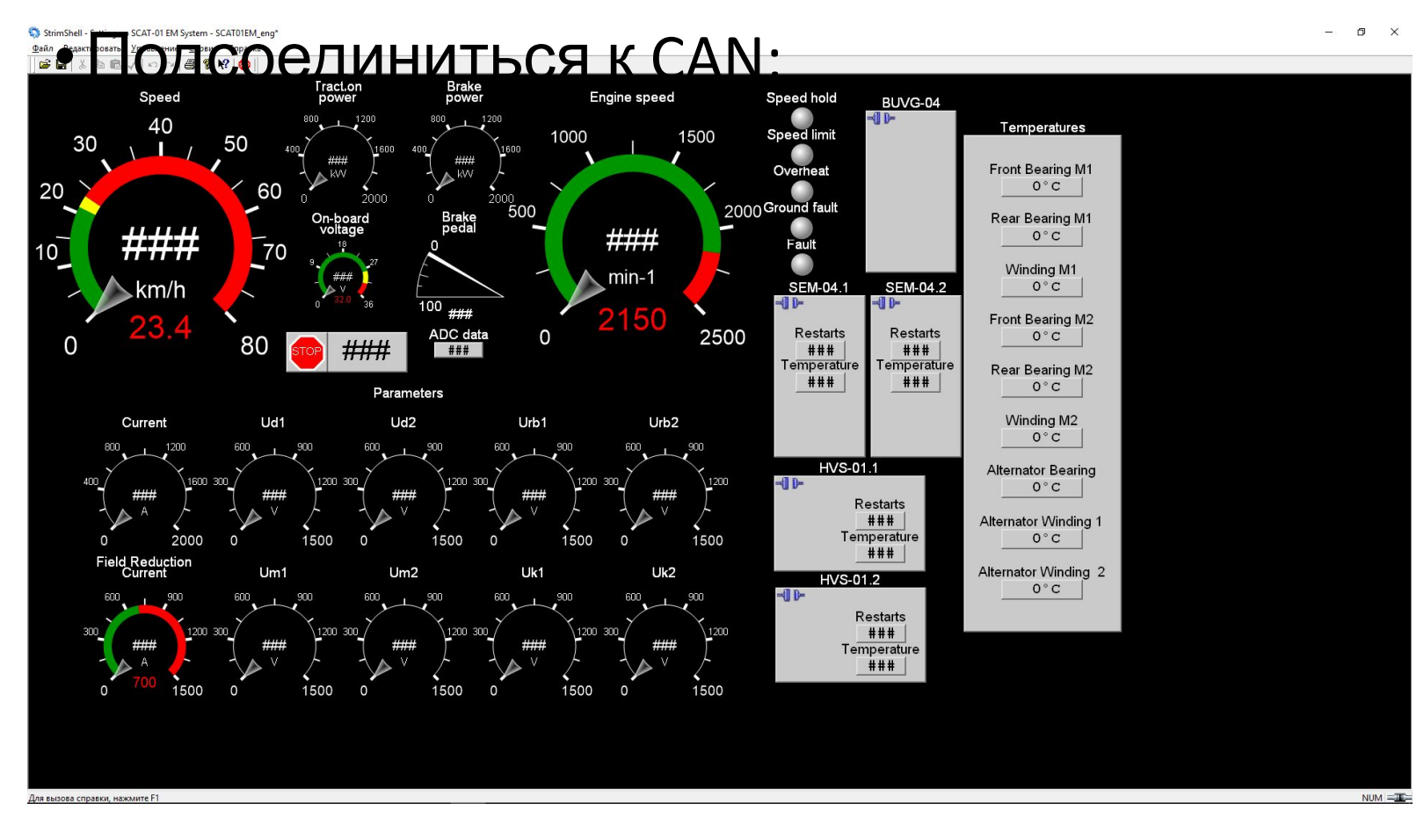

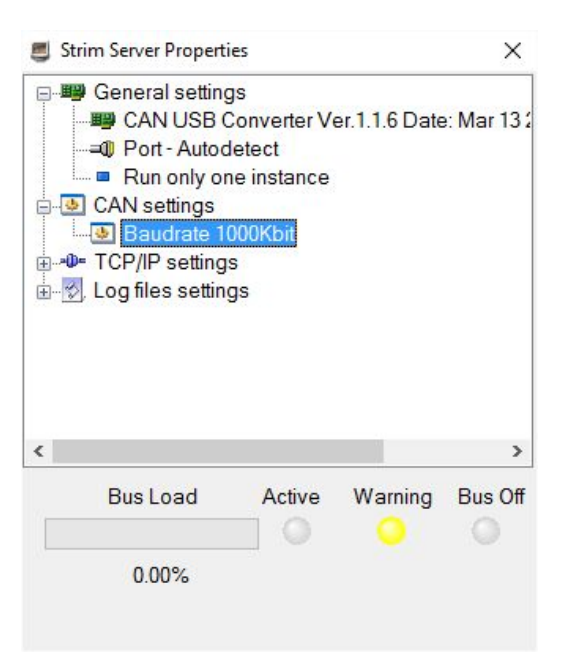

# SCAT01EM Electro.ssws

Для вызова справки, нажмите F1

- Установить скорость 1000Kbit;

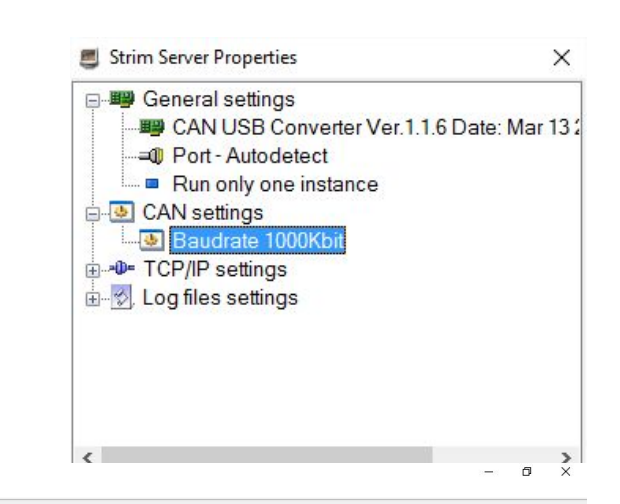

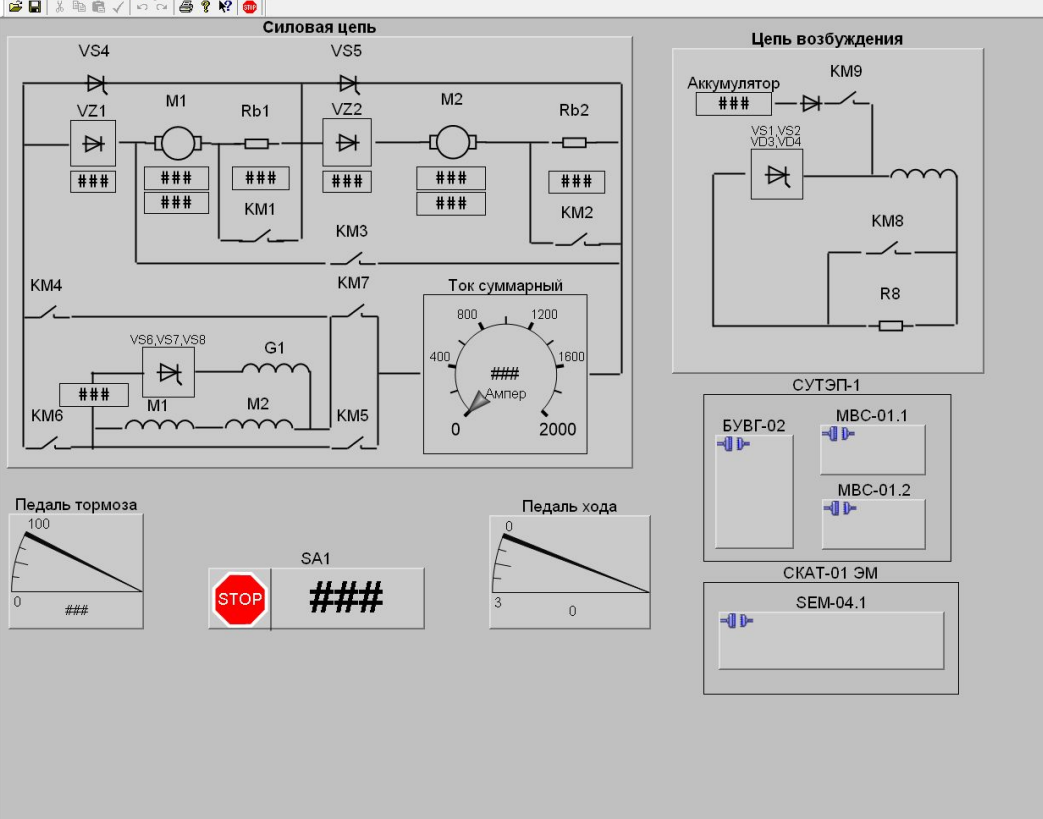

# Настройка электропривода

Настройка электропривода подрузамевает настройку блоков MBC и CKAT.

Порядок настройки:

- Установить скорость CAN 1000Kbit;
- Подключиться к CAN;
- Дважды нажать на блок СКАТ(MBC);
- В отрывшемся окне нажать на кнопку «Load»;
- Выбрать правильный файл параметров\*.params
- При необходимости настроить педаль тормоза.

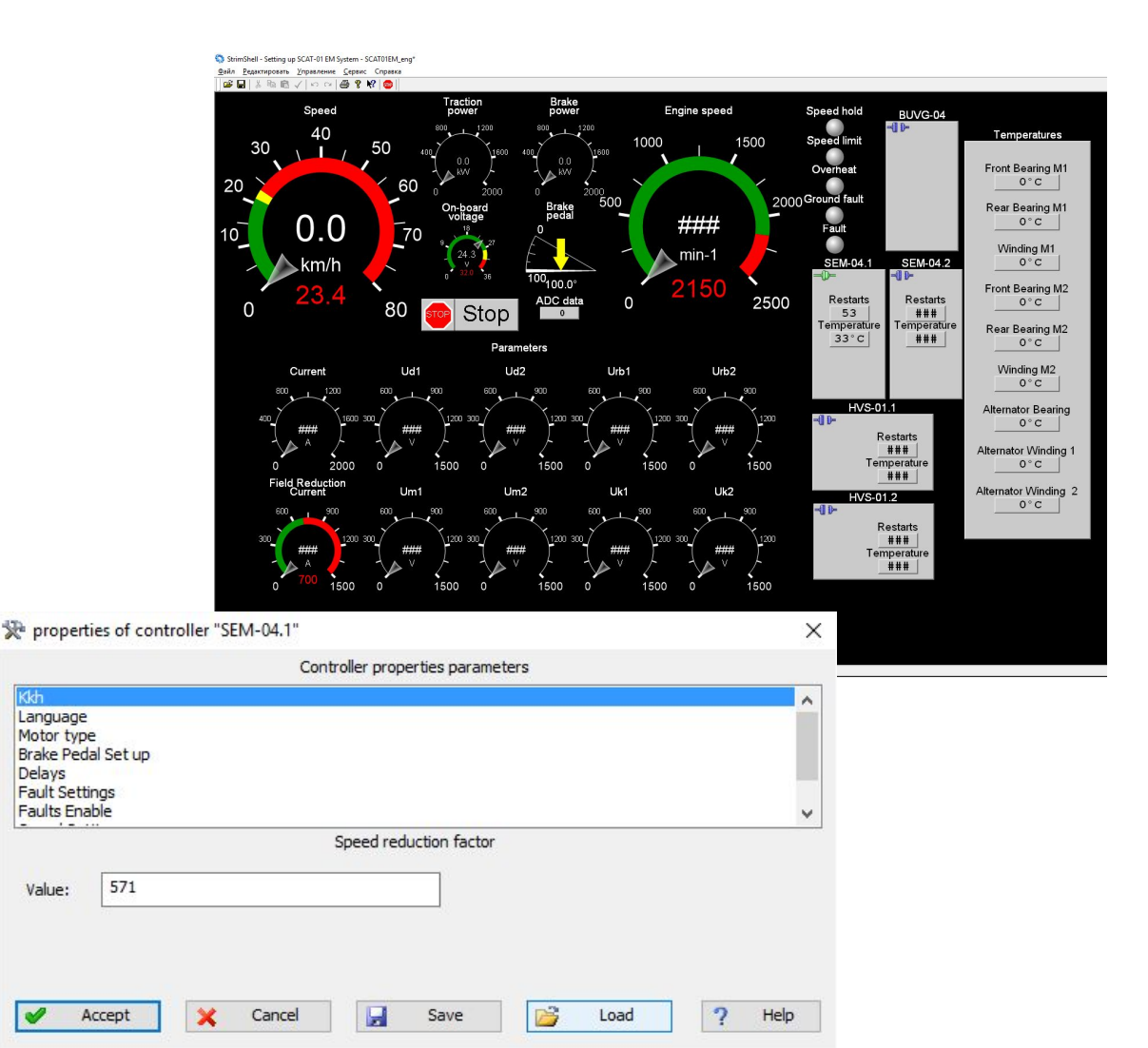

# Как записать процессы в тяговом электроприводе?

- Запустить программу ...\Program Files (x86)\StrimSoftwar
   Projects\Sutep\Sutep1.cmws
- Нажать на кнопку (Рисунок 1);
- Нажать на кнопку для отображения графика (Рисунок 2).

| айл Управ             | ление <u>С</u> ерви<br>С Н D | іс <u>О</u> тобрах<br>В 12 | кение Справка | 1<br>1 8 4 | 4÷  ? №?    |   |       |        |       |          |
|-----------------------|------------------------------|----------------------------|---------------|------------|-------------|---|-------|--------|-------|----------|
| ANID (hex)            | Данных                       | Дан./с                     | Запросов      | 3anp./c    | CANID (hex) | R | Длина | Данные | Время | Описание |
|                       |                              |                            |               |            |             |   |       |        |       |          |
|                       |                              |                            |               |            |             |   |       |        |       |          |
|                       |                              |                            |               |            |             |   |       |        |       |          |
| абочая обл<br>Фильтры | асть - Электро               | трансмисси<br>ки           | я - Sutep1    | -          |             |   |       |        |       |          |
| писок масок           | TICLES                       |                            |               | =          |             |   |       |        |       |          |
|                       |                              |                            |               | _          |             |   |       |        |       |          |
| я справки на          | ажмите F1                    |                            |               | 1000       | 1           |   |       |        |       | тключено |

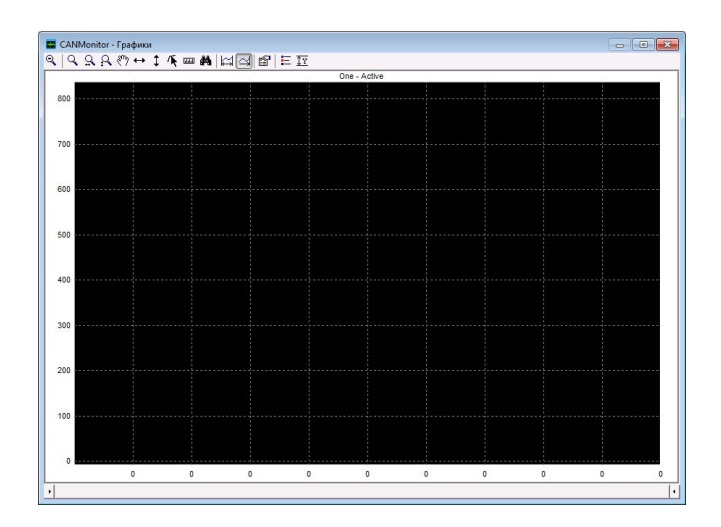

Рисунок 1

Рисунок 2

Что нужно помнить при обновлении программного обеспечения МВС

- Производство МВС-01 прекращено;
- Серийно производится МВС-01М;

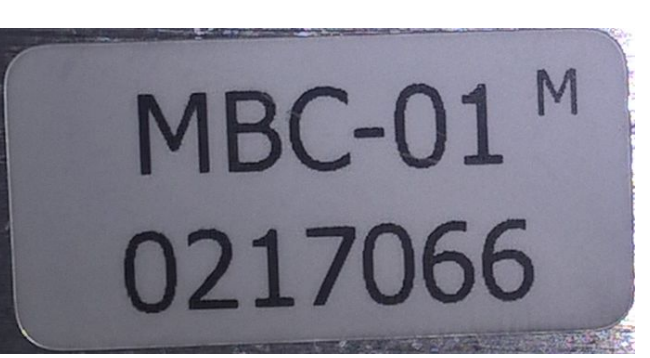

- МВС-01М полностью совместим с МВС-01 по подключению;
- Файл прошивки для MBC-01 маркируется HVS01ver.**1**.1.35.mhx;
- Файл прошивки для MBC-01М маркируется HVS01ver.2.1.46.mhx;
- Непосредственно перед обновлением программного обеспечения рекомендуется сохранить исходный файл параметров устройства;
- Записать файл исполнительной программы без сохранения параметров;
- Записать исходный файл параметров.

# Что необходимо сделать для получения помощи?

- Описать проблему;
- Сообщить о версии программного обеспечения двух МВС и СКАТ;
- Подготовить запись (zip-file) при помощи Sutep1.cmws;
- Отослать в поддержку.